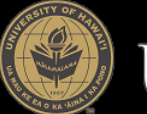

# UNIVERSITY of HAWAI'I®

# LawRoom Online Training Guide for Employees

This guide is designed to help you access the LawRoom online training. Training URL: <u>http://www.hawaii.edu/titleix/lawroom/employees</u> Approximate Length: 2-3 Hours

|    | Web Login                                     | Service                                     |
|----|-----------------------------------------------|---------------------------------------------|
| 1  |                                               | VERSITY OF HAWAIT                           |
| S. | You have requested access to a site authentic | that requires University of Hawai'i cation. |
| 1  | UH Username:                                  | Quick Links                                 |
| -  | UH Password:                                  | What is the Web Login Service?              |
|    | Warn me before logging me into other sites.   | Forgot my password                          |
|    | Log in                                        |                                             |

## UH Web Login Service URL (Optional): https://authn.hawaii.edu/cas/login

**Step 0 (Optional):** Click on the UH Web Login Service URL, or paste it into your browser of choice. Once this is complete, you will receive a "Log In Successful" message on the webpage.

#### LawRoom Online Training URL:

http://www.hawaii.edu/titleix/lawroom/employees

**Step 1:** Click on the LawRoom Online Training URL above, or paste it into your browser of choice. You will be redirected to the UH Login Page.

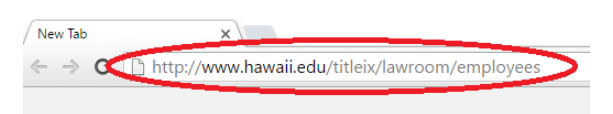

| Web Login Service                                                                                                    |
|----------------------------------------------------------------------------------------------------|
| UNIVERSITY OF HAWAI'I                                                                                                    |
|                                                                                                    |
| You have requested access to a site that requires University of Hawai'i                                                                                                    |
| authentication.                                                                                                    |
| UH Usemame: Quick Links                                                                                                    |
| UH Password: What is the Web Login Service?                                                                                                    |
| Wam me before logging me into other stes.                                                                                                    |
|                                                                                                    |
|                                                                                                    |
|                                                                                                    |
| Copyright 6/2012 Unauthorized access is prohibiled by law in accordance with <u>Chapter 708, Hawai'</u><br><u>Revised Statutes</u> , at use is subject to <u>University of Hawai' Executive Policy E2/210</u> . |
|                                                                                                    |
|                                                                                                    |

**Step 1 (Continued):** If you have not already logged in via optional Step 0, you will be automatically redirected to the UH Web Login Service page. Here, you will be able to enter your UH username and password.

### Step 2: Under "My Courses," you will see the courses that have been

assigned to you. Click "Start" to begin the training.

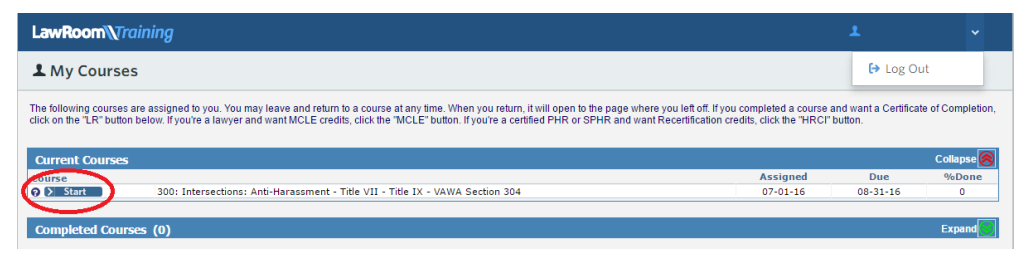

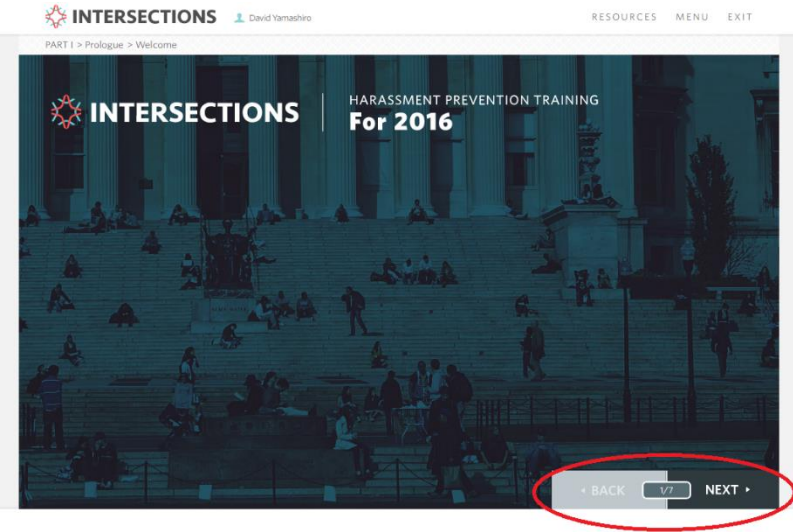

**Step 3a:** To continue with the training, click the "Next" button on the bottom right corner when you are ready to move to the next page. If you wish to revisit earlier pages, click the "Back" button.

Corressibility Mode

**Step 3b:** If you would like to revisit specific portions of the training, click the "Menu" button. You will be able to see each of the "Sections" and "Pages," as well as whether you have completed that portion of the training.

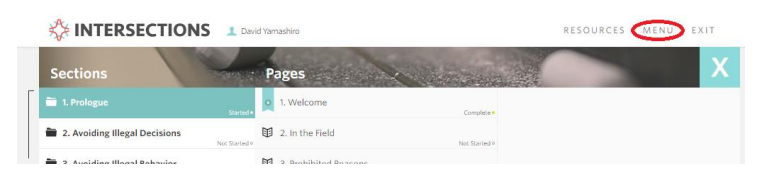

**Step 4:** The training will automatically pause if you have been idle for a long period of time, or of you click away from the training. To continue, click the "Resume" button.

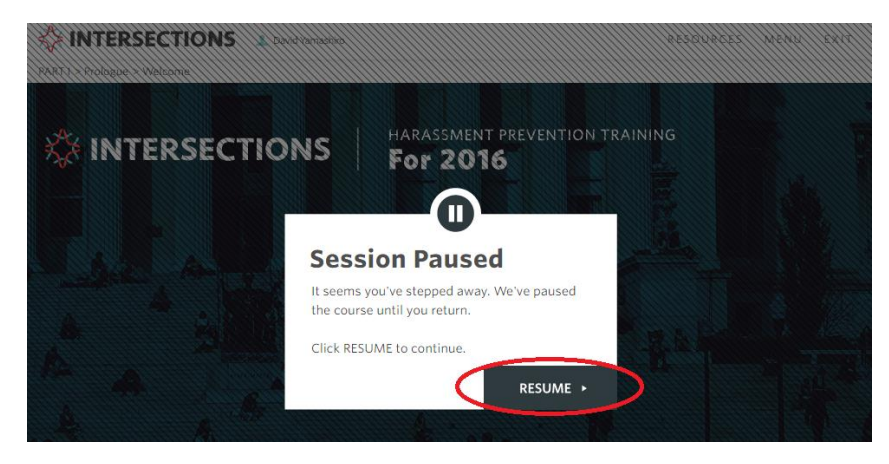

**Step 5:** Throughout the training, you may find it helpful to refer to the additional resources provided. To access this information, click the "Resources" button on the top right.

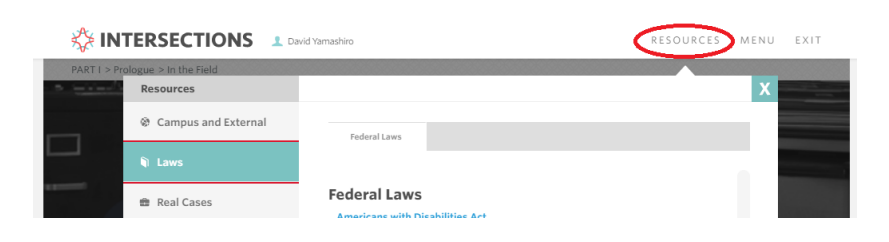

MENU

 Step 6: Exit the training at any time by clicking the

 "Exit" button or by closing the browser. Your

 progress will automatically be saved. Continuing

 the training will automatically you where you last left off.

For more information, please email or call the UH **Office of Institutional Equity** at <u>institutional.equity@hawaii.edu</u> or (808) 956-8629.